| CNED                   | Base 2.3       | Fiche-outil n° 12<br>Filtrer les données | Auteur : CI. TERRIER<br>R-FOBA<br>page 17 |
|------------------------|----------------|------------------------------------------|-------------------------------------------|
| 1. FILTRE PAR SELECTIO | N (AUTOFILTRE) |                                          |                                           |

Cliquer le champ qui contient la donnée sur laquelle filtrer les enregistrements ٠

- Cliquer l'outil : AutoFiltre 🕺
- Recommencer éventuellement avec d'autres champs ٠

## 2. FILTRE/TRI STANDARD

- •
- Cliquer l'outil : **Filtre standard** Saisir le 1<sup>er</sup> critère dans la 1<sup>re</sup> colonne •
  - Nom de champ : cliquer le bouton déroulant des noms de champs et cliquer le champ sur lequel faire le filtre
  - Condition : Sélectionner le critère de comparaison désiré
  - Valeur : Saisir la valeur de comparaison

| Filtre standard   | d  |              |     |           |         | ×       |
|-------------------|----|--------------|-----|-----------|---------|---------|
| Critères —<br>Lie | en | Nom de ch    | amp | Condition | Valeur  | ОК      |
|                   |    | RS frs       | -   | •         | 'ASCOM' | Annuler |
| ET                |    | PU           | • > | •         | 150     | Aide    |
| ET                | -  | - aucun(e) - |     | -         |         |         |
|                   |    |              |     |           |         |         |

- Sélectionner le lien si vous avez un 2<sup>e</sup> critère de filtre à saisir (ET ou OU)
- Paramétrer le 2<sup>e</sup> critère de filtre
- Cliquer : OK •

## **3. AFFICHER TOUS LES ENREGISTREMENTS**

Cliquer l'outil 🍼 •